# Configurazione di Funk RADIUS per l'autenticazione di client VPN Cisco

### Sommario

Introduzione Operazioni preliminari Convenzioni Prerequisiti Componenti usati Configurazione di VPN 3000 Concentrator Configurazione del server RADIUS Informazioni correlate

### **Introduzione**

In questo documento viene spiegato come configurare VPN 3000 Concentrator e il server Funk RADIUS in modo che funzionino insieme per autenticare un client VPN Cisco. Dopo aver autenticato il client VPN, il server Funk RADIUS fornisce al client gli indirizzi IP.

### **Operazioni preliminari**

#### **Convenzioni**

Per ulteriori informazioni sulle convenzioni usate, consultare il documento <u>Cisco sulle convenzioni</u> <u>nei suggerimenti tecnici</u>.

#### **Prerequisiti**

Le informazioni presentate in questo documento presuppongono che le interfacce pubblica e privata siano state configurate su VPN Concentrator.

#### Componenti usati

Le informazioni di questo documento si basano su tutte le versioni di VPN 3000 Concentrator e si applicano sia al client Cisco VPN 3000 (2.5.x) che al client Cisco VPN (3.x).

Queste informazioni sono state create a partire da dispositivi usati in uno specifico ambiente di emulazione. Su tutti i dispositivi menzionati nel documento la configurazione è stata ripristinata ai valori predefiniti. Se la rete è operativa, valutare attentamente eventuali conseguenze derivanti dall'uso dei comandi.

## Configurazione di VPN 3000 Concentrator

Seguire la procedura seguente per configurare il lato VPN Concentrator.

- 1. Selezionare **Configurazione > Sistema > Server > Autenticazione** e fare clic su **Aggiungi**. Per Tipo server, selezionare **Interno**, quindi fare clic su **Aggiungi**.
- Selezionare Configurazione > Sistema > Server > Autenticazione, fare clic su Aggiungi e configurare i seguenti parametri.Tipo server: Selezionate RADIUS.Server di autenticazione: Immettere l'indirizzo IP o il nome host del server RADIUS.Segreto server: Immettere la stessa stringa di quella del server RADIUS.Dopo aver configurato questi parametri, fare clic su Aggiungi.
- 3. Selezionare Configurazione > Sistema > Gestione indirizzi e selezionare l'opzione Usa indirizzo da server di autenticazione.
- 4. Andare a Configurazione > Gestione utente > Gruppi, fare clic su Aggiungi e configurare i parametri per l'identità, il DNS e l'autenticazione dei gruppi.Nella scheda Identità (Identity), impostate i seguenti parametri.Nome gruppo (con distinzione tra maiuscole e minuscole)Password (maiuscole/minuscole)Nella scheda Generale impostare i parametri seguenti.DNS primarioDNS secondarioWINS primarioWINS secondarioNota: gli indirizzi IP dei due server WINS vengono passati al client VPN al momento della connessione.Nella scheda IPSec impostare i parametri seguenti.Autenticazione: Selezionate RADIUS.Dopo aver configurato questi parametri, fare clic su Aggiungi.

Con la versione 3.0 e successive, è possibile configurare singoli server Funk RADIUS per singoli gruppi, anziché un server Funk RADIUS definito a livello globale e utilizzato da tutti i gruppi. Tutti i gruppi per i quali non sono stati configurati singoli server Funk RADIUS utilizzeranno il server Funk definito globalmente.

L'esempio precedente definisce un server globale Funk RADIUS. È inoltre possibile scegliere di definire singoli server Funk RADIUS per ogni gruppo. A tale scopo, selezionare **Configurazione > Gestione utente > Gruppi**, evidenziare un gruppo e scegliere **Modifica server di autenticazione**.

# Configurazione del server RADIUS

Per configurare il server RADIUS per la comunicazione con il concentratore VPN, eseguire la procedura seguente. Per informazioni più complete sul server, vedere <u>Funk Software o Juniper</u> <u>Networks</u>.

- Dal menu Client RAS, fare clic su Add e configurare i parametri per il nome del client, l'indirizzo IP e la marca/modello.Nome client: Immettere il nome del concentratore VPN.Indirizzo IP: Immettere l'indirizzo dell'interfaccia che comunica con il server RADIUS. Il server RADIUS visualizza il concentratore VPN come client RADIUS.Marca/modello: Immettere VPN 3000 Concentrator.
- 2. Fare clic su **Modifica segreto di autenticazione**, immettere il segreto condiviso e quindi fare clic su **Salva**.
- Scegliere l'utente/gruppo impostato dal menu Utenti e aggiungere gli attributi dell'elenco di ritorno per la classe e l'indirizzo IP con frame.Classe: Immettere il nome del gruppo configurato nel passo 4 precedente.Indirizzo IP con frame: Immettere l'indirizzo IP o il nome del pool del concentratore VPN.
- 4. Arrestare e riavviare il servizio RADIUS.

# Informazioni correlate

- Pagina di supporto RADIUS
- Pagina di supporto per IPSec
- <u>Cisco VPN serie 3000 Concentrator Support Page</u>
- <u>Cisco VPN serie 3000 Client Support Page</u>
- <u>RFC (Requests for Comments)</u>
- Documentazione e supporto tecnico Cisco Systems